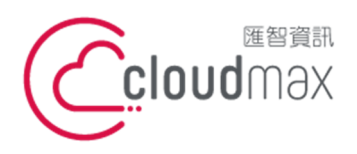

10544 台灣台北市復興北路 337 號 6 樓 t.+886-2-2718-7200 6F, No. 337 Fuxing North Rd., Taipei 105, Taiwan

f. +886-2-2718-1922

【操作說明 – Android Mail Email 設定說明】

# 【Android Mail 設定說明】

匯智主機服務方案提供用戶一般電子郵件服務,此文件將教導您如何將郵件設定到 Android Mail 當中。

## 版權聲明

本文件由 Cloudmax 製作,內容中所使用的郵件工具 Android Mail 並非 Cloudmax 設計,相關的 Android Mail 程式資訊,請至 Google 網站查詢。

### 商標聲明

本文件所引用之各商標及商品名稱分屬其合法註冊公司所有,絕無侵權之意,特此聲明。

## 有限擔保責任聲明

Cloudmax 匯智盡力製作本說明文件其正確性,但不擔保本文件無任何瑕疵,亦不為使 用本說明文件而引起之衍生利益損失或意外損毀之損失擔保責任。

若對本文見有任何指證或建議,請利用下列資訊與我們聯繫:

服務電話 (02)2718-7200 服務傳真 (02)2718-1922 電子信箱 service@cloudmax.com.tw

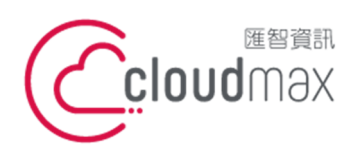

10544 台灣台北市復興北路 337 號 6 樓 6F No 337 Fuxing North Rd, Taipei 105 Taiwan t. +886-2-2718-7200 f. +886-2-2718-1922 6F, No. 337 Fuxing North Rd., Taipei 105, Taiwan

【操作說明 – Android Mail Email 設定說明】

目錄

| <u> </u> | 設定方式 | (主機贈送 | -般電子信箱) |  |
|----------|------|-------|---------|--|
|          |      |       |         |  |

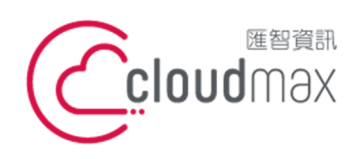

10544 台灣台北市復興北路 337 號 6 樓 t.+886-2-2718-7200 f.+886-2-2718-1922 6F, No. 337 Fuxing North Rd., Taipei 105, Taiwan

【操作說明 – Android Mail Email 設定說明】

## 一、設定方式 (主機贈送一般電子信箱)

1. 開啟郵件程式 / 選取新增電子郵件帳戶

| 設定電子郵件   |
|----------|
| Yahoo    |
| Hotmail  |
| PChome   |
| Anet     |
| 新增電子郵件帳戶 |

2. 輸入完整的電子郵件帳號以及密碼

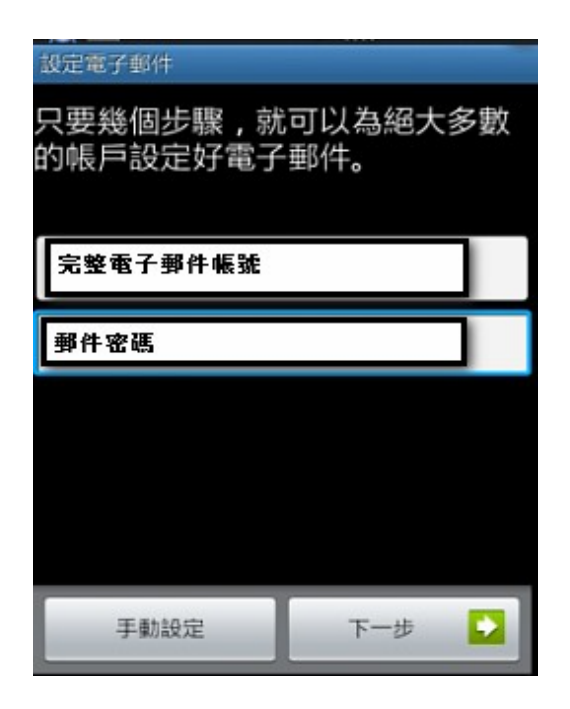

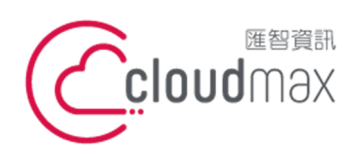

10544 台灣台北市復興北路 337 號 6 樓 6F No 337 Fuxing North Rd, Taipei 105 Taiwan t. +886-2-2718-7200 f. +886-2-2718-1922 6F, No. 337 Fuxing North Rd., Taipei 105, Taiwan

【操作說明 – Android Mail Email 設定說明】

3. 選取帳號類型:POP3 帳戶

| 設定電子郵件              |        |               |
|---------------------|--------|---------------|
|                     |        |               |
| 口亜絲個生趣 計            | 司じ为婦士多 | こまり           |
| 八女龙回少藤,机            | 可以高起人多 | - <u>55</u> X |
| 的帳户設定好電子            | ·郵件。   |               |
|                     |        |               |
|                     |        |               |
|                     |        |               |
| 完整電子郵件帳號            |        |               |
|                     |        |               |
|                     |        |               |
|                     |        |               |
| 郵件密碼                |        |               |
| 郵件密碼                |        | L             |
| 郵件密碼                |        |               |
| 郵件密碼                |        |               |
| 郵件密碼                |        |               |
| 郵件密碼                |        |               |
| 郵件密碼                |        |               |
| 郵件密碼                |        |               |
| 郵件密碼                |        |               |
| 郵件密碼                |        |               |
| 郵件密碼                |        |               |
| 郵件密碼                | Tt.    |               |
| <b>郵件密碼</b><br>手動設定 | 下一步    |               |

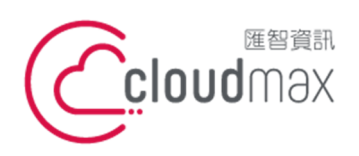

10544 台灣台北市復興北路 337 號 6 樓 6F No 337 Fuxing North Rd, Taipei 105 Taiwan t. +886-2-2718-7200 f. +886-2-2718-1922 6F, No. 337 Fuxing North Rd., Taipei 105, Taiwan

【操作說明 – Android Mail Email 設定說明】

4. 收信伺服器設定:

| 收信伺服器設定     |  |
|-------------|--|
| 使用者名稱       |  |
| 完整電子郵件帳號    |  |
| 密碼          |  |
| 電子郵件密碼      |  |
| pop3 司服器    |  |
| mail.主機網域名稱 |  |
| 連接埠         |  |
| 110         |  |
| 安全性類型       |  |
| 無           |  |
|             |  |
|             |  |
|             |  |
| 下一步         |  |

- 使用者名稱:完整電子郵件帳號 ۲
- 密碼:電子郵件密碼
- POP3 伺服器:mail.主機網域名稱
- 連接埠:110
- 安全類型:無

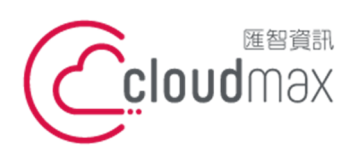

10544 台灣台北市復興北路 337 號 6 樓 6F No 337 Fuxing North Rd, Taipei 105 Taiwan t. +886-2-2718-7200 f. +886-2-2718-1922 6F, No. 337 Fuxing North Rd., Taipei 105, Taiwan

【操作說明 – Android Mail Email 設定說明】

5. 外寄伺服器設定:

| 外寄伺服器設定>    |  |
|-------------|--|
| SMTP 伺服器    |  |
| mail.主機網域名稱 |  |
| 連接埠         |  |
| 25          |  |
| 安全性類型       |  |
| 無           |  |
| ≥ 必須登入。     |  |
| 使用者名稱       |  |
| 完整電子郵件帳號    |  |
| 密碼          |  |
| 郵件密碼        |  |
| 下一步         |  |

SMTP 伺服器:mail.主機網域名稱

- 連接埠:25 •
- 安全類型:無 •
- 必須登入:勾選 ۲
- 使用者名稱:完整電子郵件帳號 ۲
- 密碼:電子郵件密碼 ۲

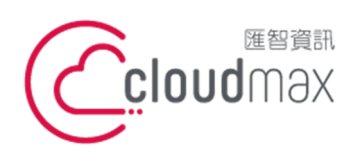

10544 台灣台北市復興北路 337 號 6 樓 t.+886-2-2718-7200 6F, No. 337 Fuxing North Rd., Taipei 105, Taiwan

f. +886-2-2718-1922

【操作說明 – Android Mail Email 設定說明】

上述步驟設定無誤後,顯示帳戶選項: 6.

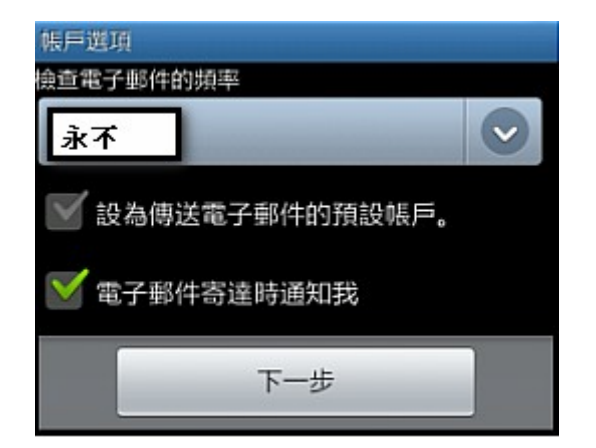

- 檢查電子郵件的頻率:永不
- 電子郵件寄達時通知我:勾選